Instructivo para el uso de la Plataforma de Elecciones 2020-2021- CCIAP.

1. Debe colocar el **Pin único** que recibió en el correo en la siguiente imagen y presionar o hacer clic en el botón de **Acceder.** Este Pin lo recibirán los 3 representantes habilitados para ejercer el voto por su empresa. Importante, solo un representante podrá emitir su voto.

| Acc | eder                        |
|-----|-----------------------------|
| N   | o. Cliente                  |
| Pi  | in Empresa                  |
|     | Introduzca pin empresa      |
|     | Acceder                     |
|     | Dirección IP 190.218.41.106 |

2. Luego de haber ingresado correctamente, aparecerá la siguiente ventana, donde deberá seleccionar en el botón de **BIENVENIDO.** 

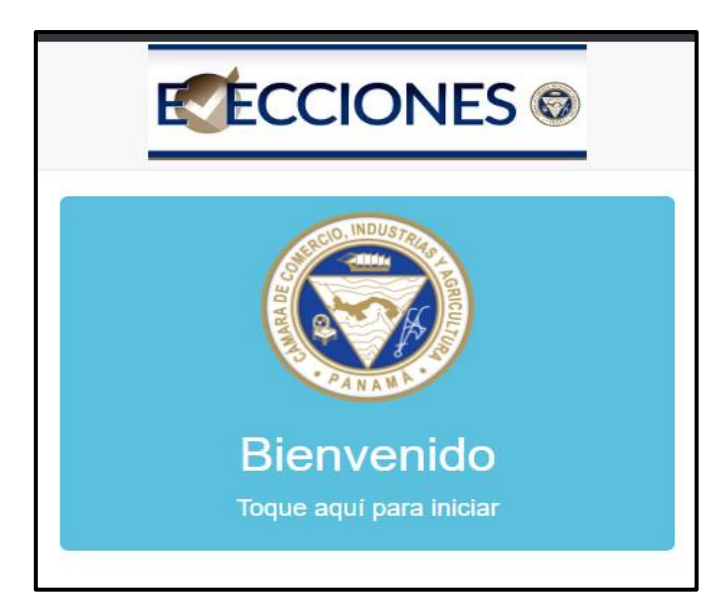

3. Su primera selección será para el postulado a presidente el cual podrá escoger haciendo clic o presionado sobre la foto del candidato.

| Resúmen               | Inicio                     | Atras               | Siguiente            |  |  |
|-----------------------|----------------------------|---------------------|----------------------|--|--|
| Presidente            |                            |                     |                      |  |  |
| Para votar hacer clic | o seleccionar una<br>Presi | foto para president | te y para cada Grupo |  |  |

4. Asi se desarrollará el proceso de elección desde el Grupo 1 hasta el Grupo 15, haciendo clic o presionando sobre la foto del candidato que usted seleccione. La seleccón escogida se marcará con un recuadro celeste, como se muestra en la siguiente imagen.

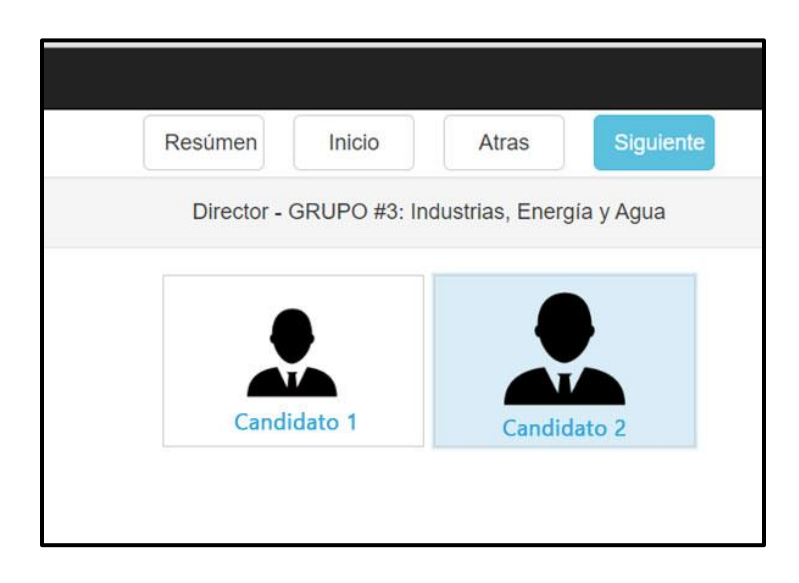

5. Luego de haber finalizado sus selecciones, le aparecerá la siguiente ventana con el resumen de su papeleta, en donde podrá verificar su escogencia; en este punto aún puede modificar su elección haciendo clic o seleccionando sobre este ícono que se encuentra en la parte izquierda de cada grupo *\**. Esto lo llevará a ese grupo especifico en donde prodrá modificar su eleccion haciendo clic o seleccionando sobre la foto del candidato que desee. Para regresar al resumen de su papeleta, deberá hacer clic en el botón Resúmen que se encuentra en parte superior izquierda.

6. Una vez confirme su papeleta, podrá **Finalizar** su proceso de elección, haciendo clic o seleccionando el botón **Finalizar** 

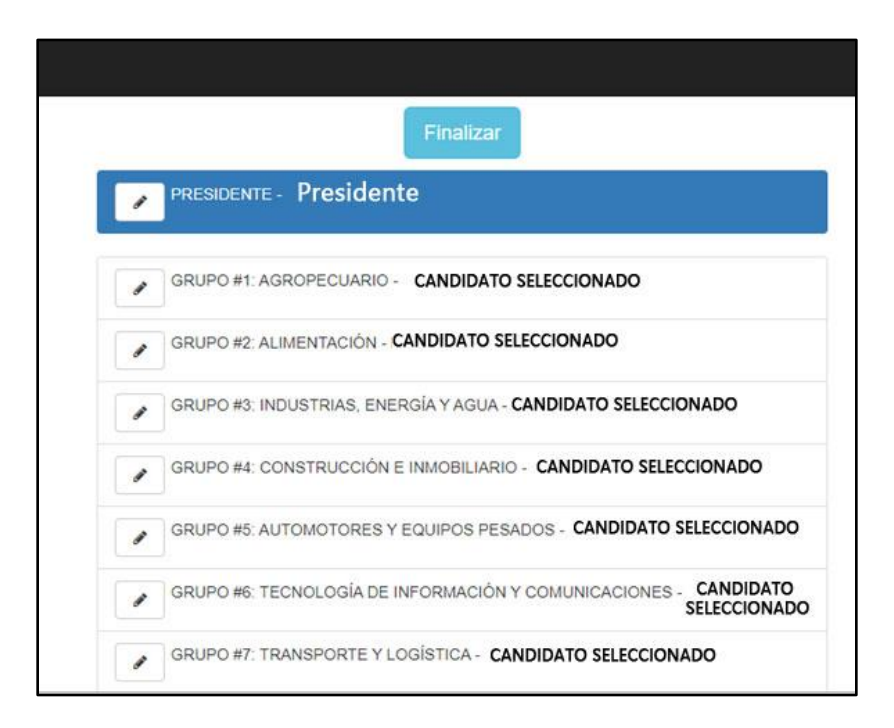

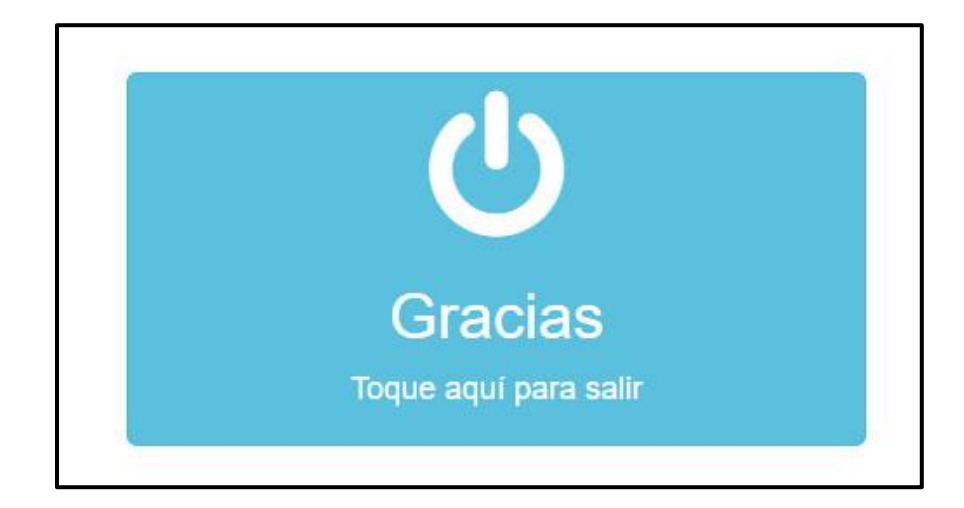